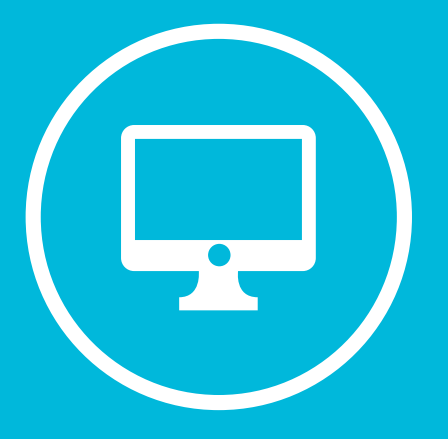

## INSTRUCTIVO SOLICITUD DE ALTA USUARIO Y MESA DE AYUDA DE EXPEDIENTE ELECTRÓNICO

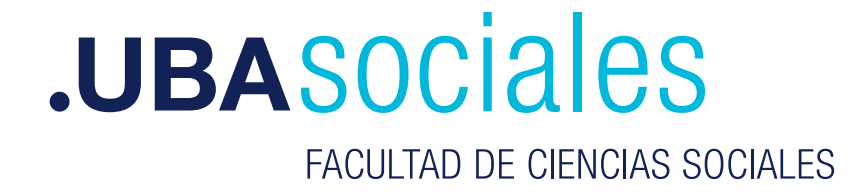

## • INGRESAR A: ayuda.sociales.uba.ar

ayuda.sociales.uba.ar/login\_page.php

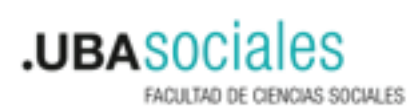

## Solicitudes y Consultas

| 24.0 |  |                |   |
|------|--|----------------|---|
| DNI  |  |                | • |
|      |  | Iniciar sesión |   |
|      |  |                |   |
|      |  |                |   |

• Se ingresa una nueva solicitud o consulta, en el marco, del proyecto "Mesa de ayuda", se selecciona la categoría "Sistema GDE (EE)" para pedido de lta de Usuario deberá indicar: Nombres y Apellidos, DNI, área/sector, mail institucional del usuario solicitante, también sello (rol) y superior jerárquico:

| Escribe los detalles de la solicitud         |                                                                                                    |
|----------------------------------------------|----------------------------------------------------------------------------------------------------|
| Proyecto                                     | Mesa de Apuda                                                                                                    |
| * Categoria                                  | Expediente Decordinica 👻                                                                                                    |
| "Resumen                                     |                                                                                                    |
| *Descripción                                 |                                                                                                    |
| * Rol                                        | Docente Grado Docente Posgrado Docente CLE Estudiante Grado estado estad |
| *ON                                          |                                                                                                    |
| Sector y Sede (solo personal de la Facultad) |                                                                                                    |

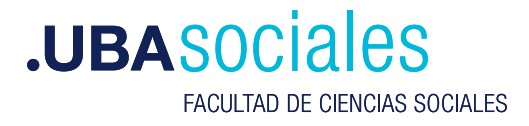

( → C

Solicitude

Se envía la solicitud o consulta, el sistema otorgará un número de incidencia y con posterioridad recibirá por mail su usuario y contraseña.

• Para configurar su usuario en Expediente Electrónico, deberá ingresar los campos obligatorios de la solapa "Datos Personales" y en la solapa "configuración" seleccionará los módulos a utilizar:

CCOO: Comunicación Oficial.

E.E: Expediente electrónico.

GEDO: Generación de Documentación Electrónica.

| Inice Outer Personalina Configuración Netificación Consulta Usuarios                                                         |                                                                                                    |  |  |  |  |  |  |  |
|----------------------------------------------------------------------------------------------------|----------------------------------------------------------------------------------------------------|--|--|--|--|--|--|--|
| Dates Personales del tessario<br>Gestión partesis de licencia<br>Configuración elsualizationes de mis fuzores<br>Mis cuentas |                                                                                                    |  |  |  |  |  |  |  |
| Dirección de Correc-electrónico: *                                                                                           | G Generar Token GDE Mobile                                                                                                    |  |  |  |  |  |  |  |
| cuuroum *                                                                                                    | ingrese sõle números, sin guiones ni caracteres especiales.                                                                    |  |  |  |  |  |  |  |
| El nombre de su Superior Jeránguico: *                                                                                       |                                                                                                    |  |  |  |  |  |  |  |
| Usuario Aseson/Revisor para firma conjunta:                                                                                  |                                                                                                    |  |  |  |  |  |  |  |
| Nombre de su Secretaria/o Privada/or                                                                                         |                                                                                                    |  |  |  |  |  |  |  |
| Sector Mesa: *                                                                                                    | Pr0-Pnata ·                                                                                                    |  |  |  |  |  |  |  |
| Sele:*                                                                                                    | Subsectaria Q,                                                                                                    |  |  |  |  |  |  |  |
| Domicilio Laboral del Rimante*                                                                                               | rai del Firmante* II domicilio ingresado define la localidad y la provincia que se registra en los documentos que usted firme. |  |  |  |  |  |  |  |
| Clave Pública                                                                                                    | A Apropri                                                                                                    |  |  |  |  |  |  |  |
| Vaualizador de mis Buzones                                                                                                   | Comparis no busin                                                                                                    |  |  |  |  |  |  |  |
| Su contraceña actual:                                                                                                    | Debe ingresar nuevamente la contraseña al modifica algún deto.                                                                 |  |  |  |  |  |  |  |
| Su nueva contraseña:                                                                                                    | Ver politicas de usuario 0                                                                                                    |  |  |  |  |  |  |  |
| Confirme su nueva contraseña:                                                                                                |                                                                                                    |  |  |  |  |  |  |  |
|                                                                                                    |                                                                                                    |  |  |  |  |  |  |  |

| Inicia Datas Personales Configuración | Notificación Consulta Usuarios |              |                   |                 |
|---------------------------------------|--------------------------------|--------------|-------------------|-----------------|
| Aplicaciones Notificaciones           |                                |              |                   |                 |
| Aplicaciones                          |                                |              |                   |                 |
| Aplicación                            | Win Terren                     | Mis Sistemas | Mix Supervisation | Bussien Gruppel |
| ARCH                                  | 0                              | 0            | 0                 |                 |
| 0000                                  | 8                              | 8            | 8                 |                 |
|                                       | 8                              |              | 8                 | 8               |
| 8690                                  | 8                              |              | 8                 |                 |
| LUE                                   |                                | 0            | 0                 | 0               |
| PE                                    |                                |              | 8                 |                 |
| RLM                                   |                                | 0            |                   |                 |
| TRACK                                 |                                |              |                   |                 |
|                                       |                                | H Guardar    |                   |                 |

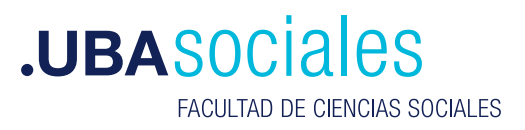

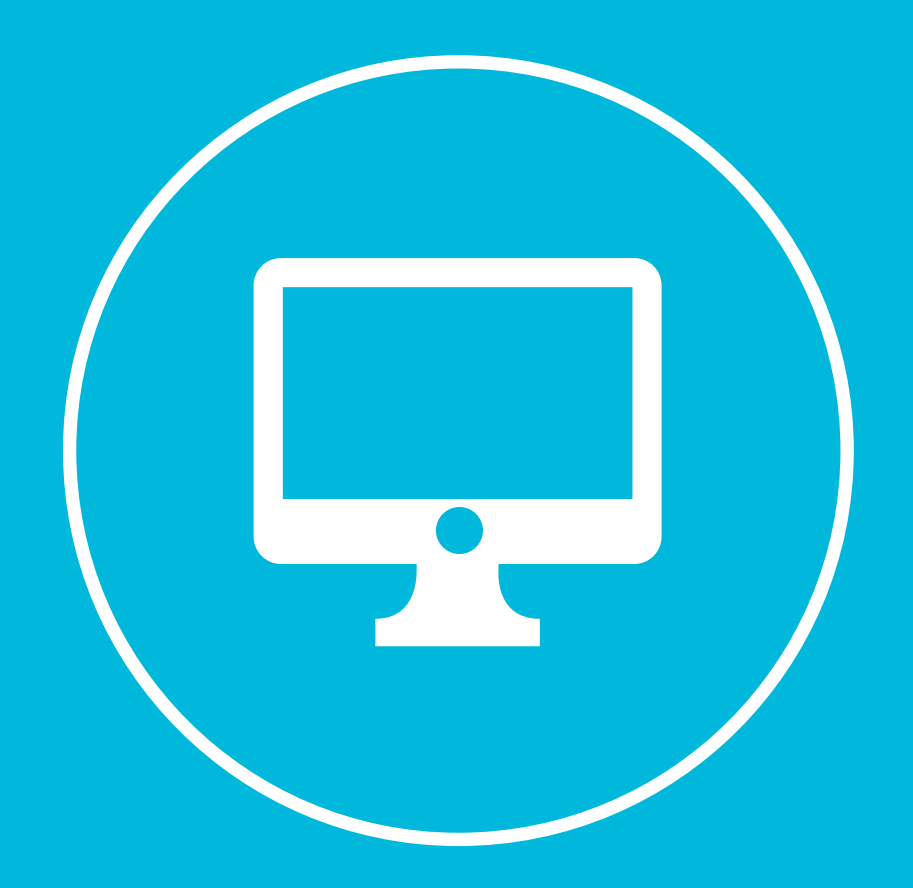

## **.UBASOCIALES**